# How To Enable Macros in Excel

# Excel 2013

1 – Click on File in the top left hand corner

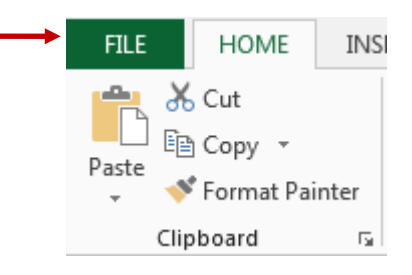

2 - Click on options

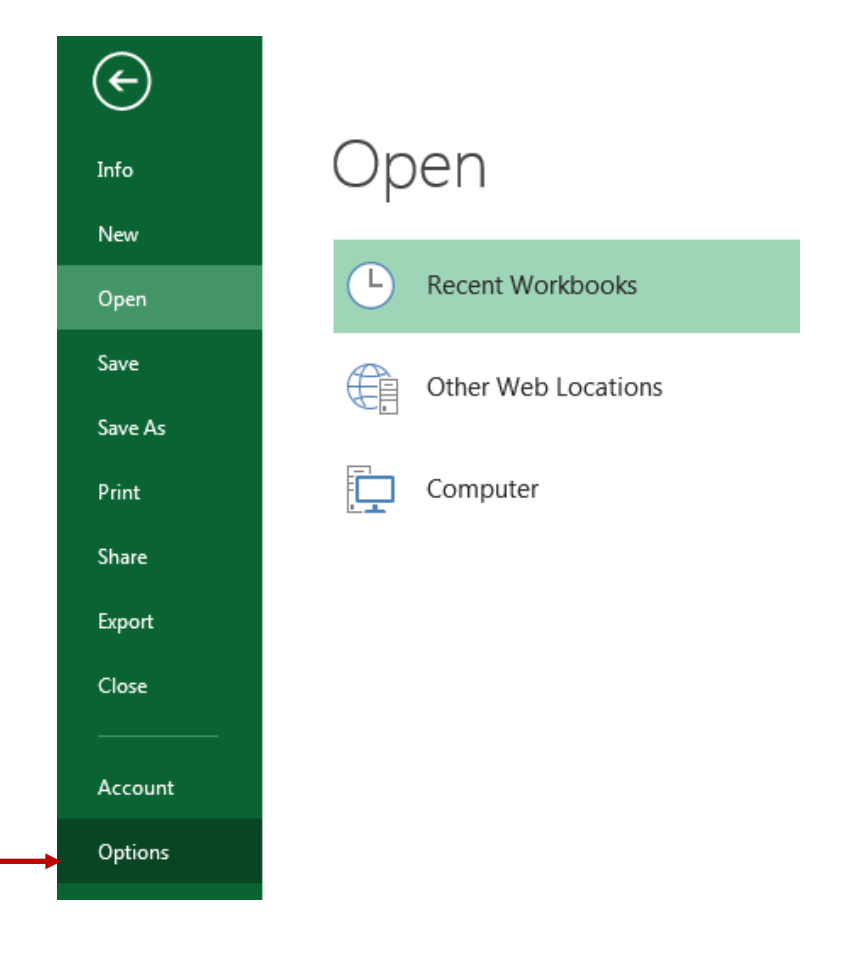

### 3 – Click on Trust Center.

| E | xcel Options         |  |
|---|----------------------|--|
|   | General              |  |
|   | Formulas             |  |
|   | Proofing             |  |
|   | Save                 |  |
|   | Language             |  |
|   | Advanced             |  |
|   | Customize Ribbon     |  |
|   | Quick Access Toolbar |  |
|   | Add-Ins              |  |
| - | Trust Center         |  |
|   |                      |  |

## 4 – Click on Trust Center Settings

| General              | Help keep your documents safe and your computer secure and healthy.                                                                                         |
|----------------------|----------------------------------------------------------------------------------------------------|
| Formulas             |                                                                                                    |
| Proofing             | Protecting your privacy                                                                                                    |
| Save                 | Microsoft cares about your privacy. For more information about how Microsoft Excel helps to protect your privacy,                                           |
| Language             | please see the privacy statements.                                                                                                    |
| Advanced             | Show the Microsoft Excel privacy statement                                                                                                    |
| Customize Ribbon     | Security & more                                                                                                    |
| Quick Access Toolbar | Visit Office.com to learn more about protecting your privacy and security.                                                                                  |
| Add-Ins              | Microsoft Trustworthy Computing                                                                                                    |
| Trust Center         | Microsoft Excel Trust Center                                                                                                    |
|                      | The Trust Center contains security and privacy settings. These settings help keep your computer secure. We recommend that you do not change these settings. |

## 5 – Select Macro Settings on the left and select the option "Disable all Macros with notification

| Trusted Publishers   | Macro Settings                                                          |
|----------------------|-------------------------------------------------------------------------|
| Trusted Locations    | Disable all macros without notification                                 |
| Trusted Documents    | <ul> <li>Disable all macros with notification</li> </ul>                |
| Trusted App Catalogs | Disable all macros except digitally signed macros                       |
| Add-ins              | Enable all macros (not recommended; potentially dangerous code can run) |
| ActiveX Settings     | Developer Macro Settings                                                |
| Macro Settings       | Trust access to the VBA project object model                            |
| Protected View       |                                                                         |
| Message Bar          |                                                                         |
| External Content     |                                                                         |
| File Block Settings  |                                                                         |
| Privacy Options      |                                                                         |

## 5 – Click "OK", then close the spreadsheet,

| OV C     | 1  | ( )    |
|----------|----|--------|
| UK Lance | OK | Cancel |

5 – Re-open the spreadsheet, Click "Options..."

|                 | Home     | Insert                                         | Page Layout                       | Form      | nulas          | Data                | Review                     | / Vi   | ew                    | Develop                               |
|-----------------|----------|------------------------------------------------|-----------------------------------|-----------|----------------|---------------------|----------------------------|--------|-----------------------|---------------------------------------|
| Visual<br>Basic | Macros   | 📰 Record M<br>📑 Use Relat<br><u>À</u> Macro Se | lacro<br>ive References<br>curity | Insert    | Design<br>Mode | Prop<br>View<br>Run | erties<br>/ Code<br>Dialog | Source | ि Ma<br>धि Ex<br>ि Re | ap Propert<br>pansion P<br>fresh Data |
|                 |          | Code                                           |                                   |           | Con            | trols               |                            |        |                       | XML                                   |
| 🥥 Sec           | urity Wa | rning Some                                     | active content h                  | as been ( | disabled       | . Op                | tions                      | ] 🔶    | -                     |                                       |

6 – Select 'Enable the content' and click OK.

| Microsoft C                     | ffice Security Options                                                                                           | ? 🛛                                                                                         |
|---------------------------------|----------------------------------------------------------------------------------------------------|---------------------------------------------------------------------------------------------|
| 🤘 s                             | ecurity Alert - Macros & A                                                                                       | ActiveX                                                                                     |
| Macros &                        | ActiveX                                                                                                    |                                                                                             |
| Macros a<br>contain<br>the sour | ind one or more ActiveX controls have l<br>/iruses or other security hazards. Do no<br>ce of this file.          | been disabled. This active content might<br>ot enable this content unless you trust         |
| Warnin<br>trustw<br>conten      | g: It is not possible to determine<br>orthy source. You should leave thi<br>t provides critical functionality an | that this content came from a<br>is content disabled unless the<br>id you trust its source. |
| More inf                        | ormation                                                                                                    |                                                                                             |
| File Path                       | : L:\view Project\Master Pack\Bene                                                                               | efits Calculator \001 - Calculator V3.12.xls                                                |
| 🔿 He                            | p <u>p</u> rotect me from unknown content (re                                                                    | ecommended)                                                                                 |
| 🔶 📀 Eni                         | ble this content                                                                                                 |                                                                                             |
|                                 |                                                                                                    |                                                                                             |
|                                 |                                                                                                    |                                                                                             |
|                                 |                                                                                                    |                                                                                             |
|                                 |                                                                                                    |                                                                                             |
|                                 |                                                                                                    |                                                                                             |
| Open the Tru                    | st Center                                                                                                    | OK Cancel                                                                                   |

You should now have access to the calculator.

# Excel 2007, 2010:

1 – Click on the windows icon in the top left hand corner

| 8        | <mark>, ")</mark> ∗ ( | • 🗋 🖨 🗋 🎽 י              |
|----------|-----------------------|--------------------------|
| <u> </u> | <u>N</u> ew           | Recent Documents         |
| <u> </u> | <u>O</u> pen          |                          |
|          | <u>S</u> ave          |                          |
|          | Save <u>A</u> s 🔸     |                          |
|          | <u>P</u> rint ►       |                          |
| 1        | Pr <u>e</u> pare →    |                          |
|          | Sen <u>d</u>          |                          |
|          | P <u>u</u> blish 🕨    |                          |
| <u> </u> | <u>C</u> lose         |                          |
|          |                       | Word Options X Evit Word |

- 2 Click on Excel Options
- 3 Click Trust Centre on the left, then click Trust Centre Setting button.

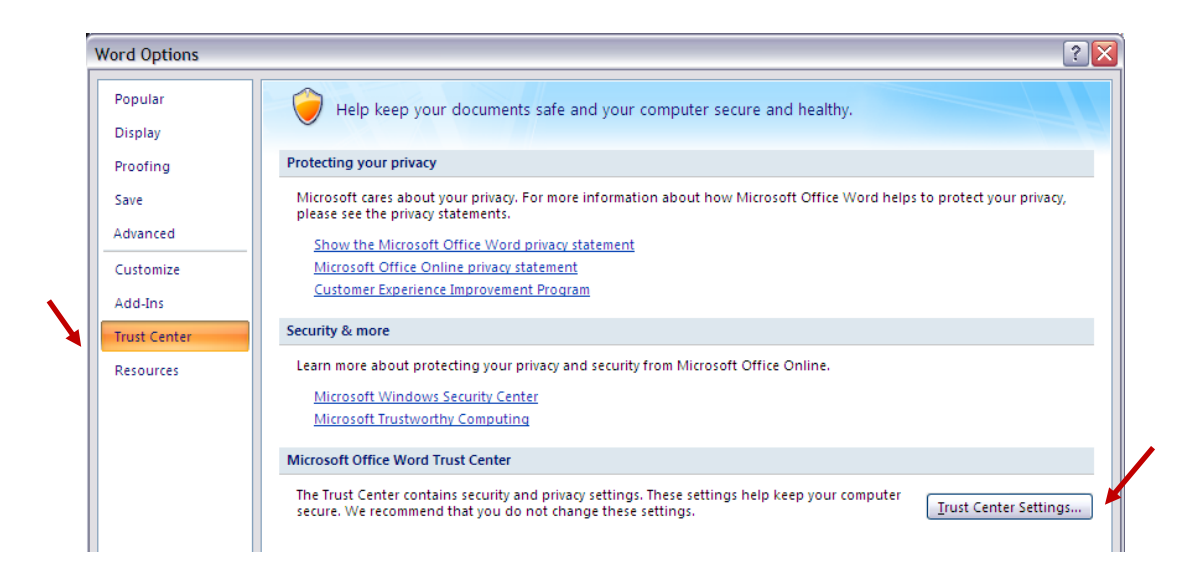

4 - select Macro Settings on the left and the option "Disable all Macros with notification"

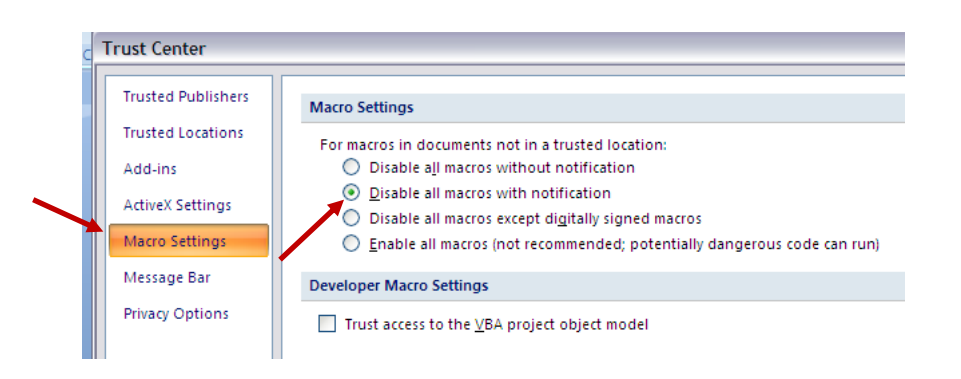

5 - Click "OK"6 - close the spreadsheet

#### 7 – Re-open the spreadsheet

8 - Click "Options ... "

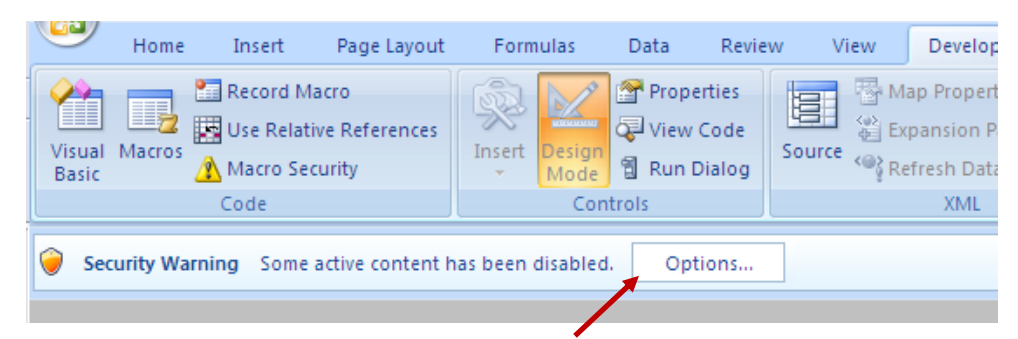

### 9 - Click "Enable this content"

| Microsoft Office Security Options                                                                                                    |
|----------------------------------------------------------------------------------------------------|
| Security Alert - Macros & ActiveX                                                                                                    |
| Macros & ActiveX<br>Macros and one or more ActiveX controls have been disabled. This active content might<br>contain viruses or other security hazards. Do not enable this content unless you trust<br>the source of this file. |
| Warning: It is not possible to determine that this content came from a<br>trustworthy source. You should leave this content disabled unless the<br>content provides critical functionality and you trust its source.            |
| <u>More information</u><br>File Path: L:\view Project\Master Pack\Benefits Calculator\001 - Calculator V3.12.xls                                                                                                    |
| Help protect me from unknown content (recommended)     Enable this content                                                                                                    |
|                                                                                                    |
|                                                                                                    |
| Open the Trust Center OK Cancel                                                                                                    |

10 – Click "OK"

## Excel 2000, 2003, XP :

- 1 In Excel, click on the menu "Tools
- 2 click on 'Macro"
- 3 click on "Security"
- 4 choose the "Medium" option
- 5 save the setting "OK"
- 6 close the spreadsheet
- 7 whenever you re-open the spreadsheet, it will ask if you want to enable Macros